## Verschieben des Panels

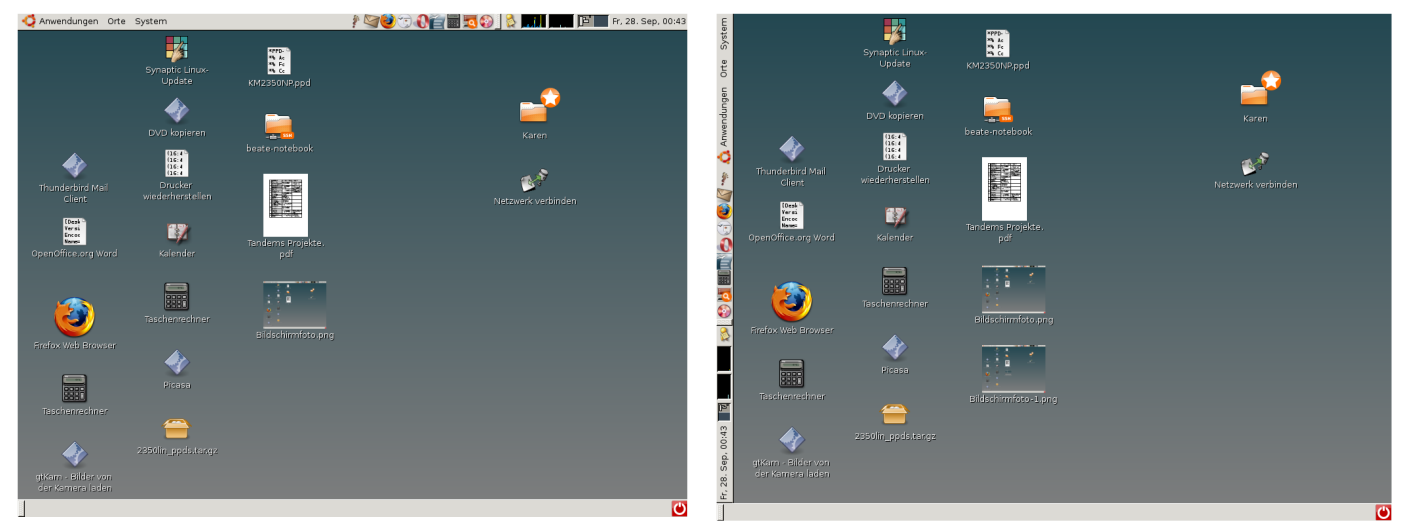

Wenn man auf eine frei Fläche des Panels klickt und es an einen der anderen Ränder zieht kann man seine Position verändern. Am linken oder rechten Rand ergibt sich jedoch das Problem, das die Länge des Panels oben oder unten größer ist als an der Seite. Daher ist es schwierig, eine freie Fläche zu finden.

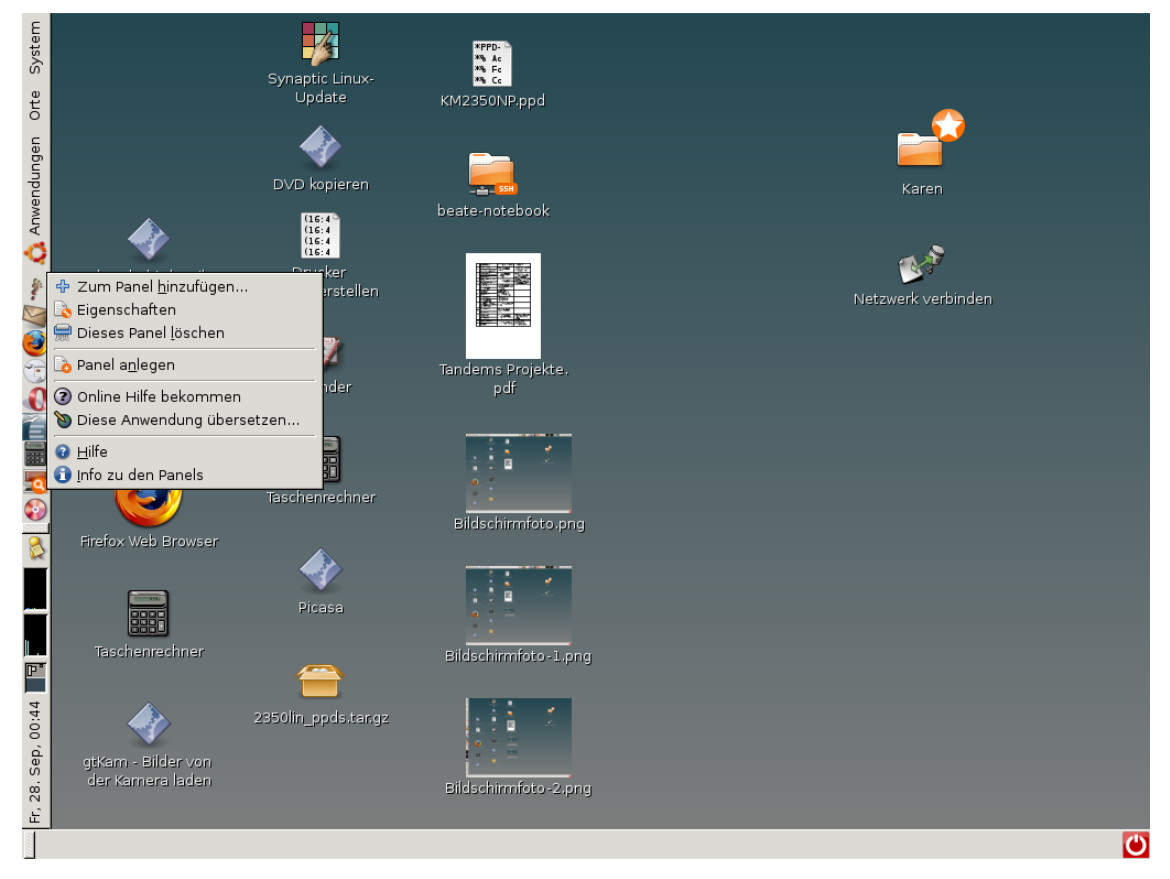

Zwischen zwei Symbolen, am extremen Rand, kann man jedoch oft noch eine freie Fläche finden. Eine solche suchen, bis das oben abgebildete Kontextmenü erscheint.

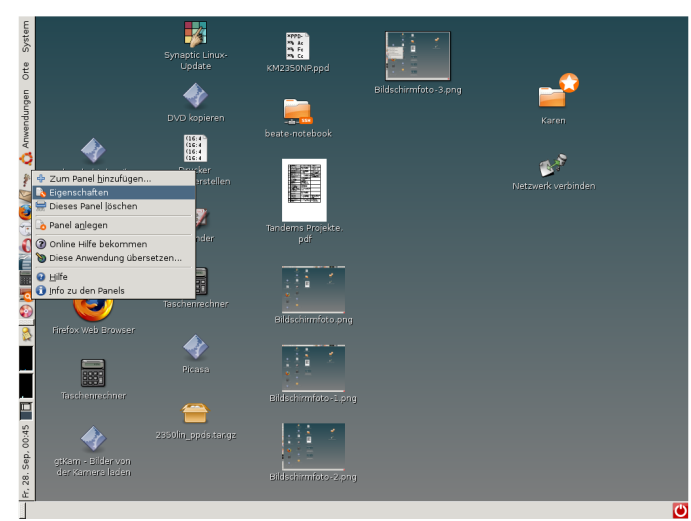

Auf Eigenschaften klicken.

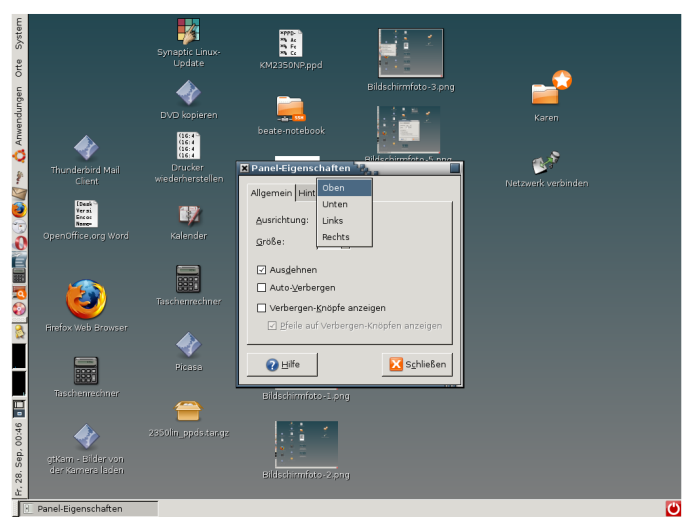

Bei Ausrichtung die gewünschte Position auswählen.

1

endungen Orte System 🤌 🏹 🥹 📆 🕼 🚔 📰 🗖 🚱 | 👌 📰 📊 🔲 🖬 Fr, 28. Sep, 00:50

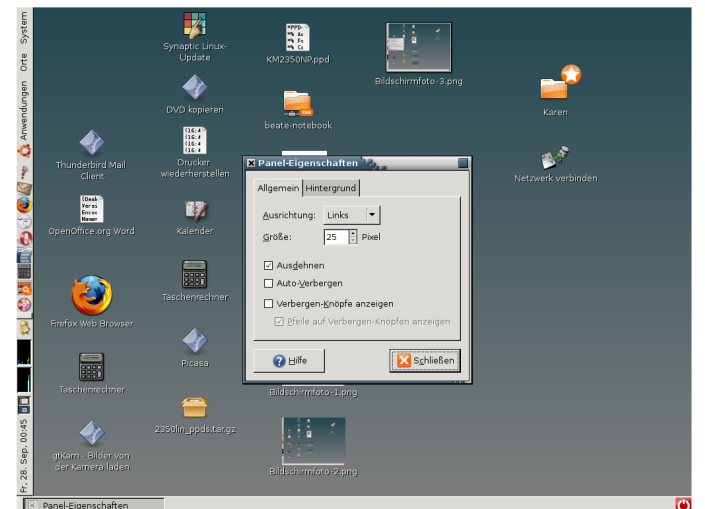

## Der Dialog "Panel-Eigenschaften erscheint.

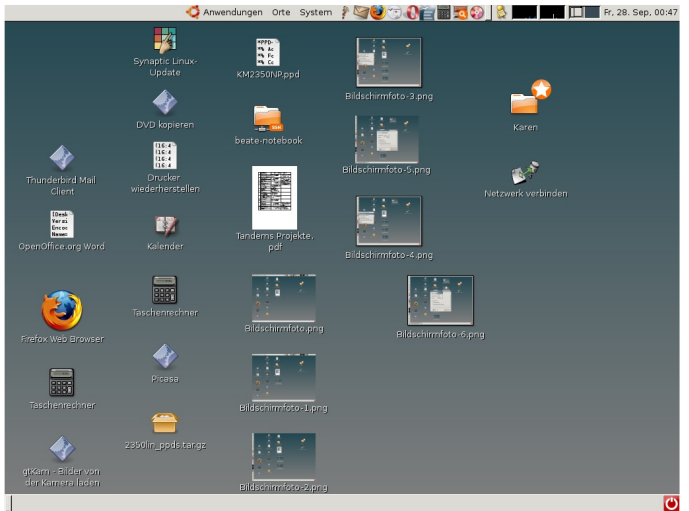

Das Panel bewegt sich nun wieder nach oben, die Symbole befinden sich jedoch nicht mehr an ihrem Platz.

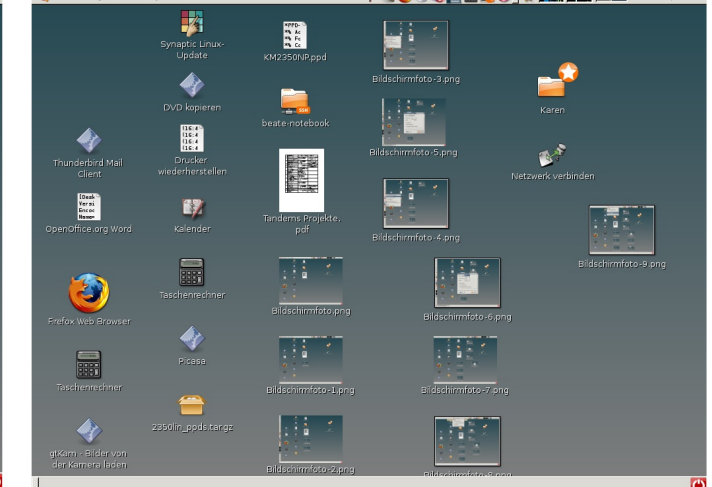

Mit der rechten Maustaste auf das zu verschiebene Symbol klicken und im erscheinenden Kontextmenü "Verschieben" auswählen. Die Symbole solange hin und her schieben bis der Ausgangs zustand wieder hergestellt ist.

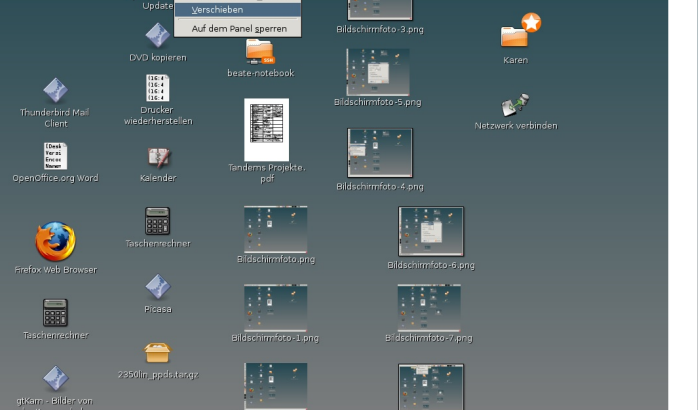